## 2024年中国政府奖学金年度评审

## "线上学生自评"操作指南

步骤1: 在浏览器中打开"中国政府奖学金来华留学管理信息系统",网址为 https://studyinchina.csc.edu.cn/,选择页面语言。在右侧登录框中,选择"CSC登 记号登录",输入本人 CSC 登记号和密码,输入验证码,点击"登录"按钮。

|                                                                                |                                                                         | 中文   English 需要申请奖学会? 学生注册                                                                                                    |
|--------------------------------------------------------------------------------|-------------------------------------------------------------------------|----------------------------------------------------------------------------------------------------|
| 中国政府奖学金来华留学管理信息系统                                                              |                                                                         | 登录<br>○ 邮稿用户名登录<br>CSC登记号<br>                                                                                                    |
|                                                                                |                                                                         | ▲<br>斎輸入CSC登记号<br>密码<br>▲<br>验证码<br>▲<br>全<br>電<br>本<br>●<br>金<br>章<br>一<br>電<br>一<br>●<br>●<br>金<br>一<br>●<br>●<br>金<br>一<br>●<br>●<br>一<br>●<br>●<br>一<br>●<br>●<br>●<br>●<br>●<br>●<br>●<br>●<br>●<br>●<br>●<br>●<br>● |
| 关于                                                                             | 联系我们                                                                    | 方记签码 登录                                                                                                    |
| 版权所有、国家留学基金管理委员会<br>www.csc.edu.cn All Rights Reserved.<br>Copyright©1999-2008 | 单位地址 北京市车公主大街9号A3復13层(100044)<br>如有任何意见马遹议请写信至:<br>webmaster@csc.edu.cn |                                                                                                    |

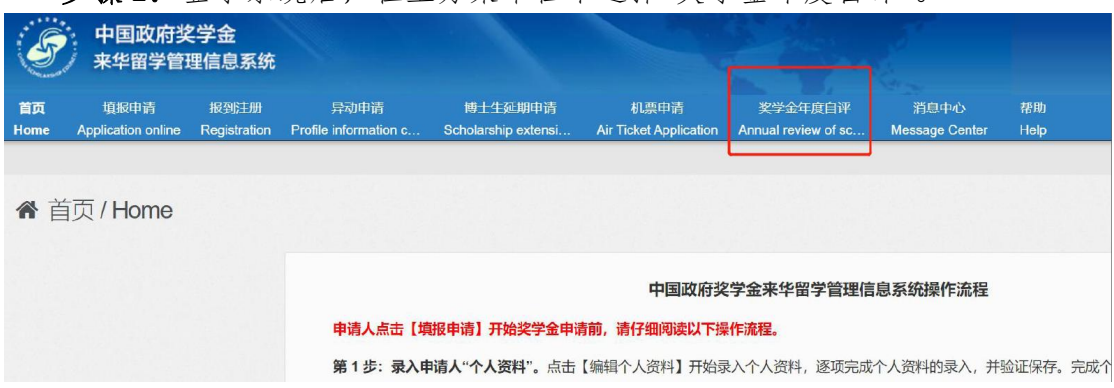

步骤 2: 登录系统后,在上方菜单栏中选择"奖学金年度自评"。

步骤 3: 在奖学金年度自评页面,首先,点击"开始填写",完成"中国政府奖 学金院校评估问卷"(非常重要); 然后,根据评分项,依次填写学生自评内容, 并上传相关附件;最后,勾选承诺条款,点击"提交"按钮,完成线上自评。

此次中国政府奖学金年度评审的评审学期为: 2023 年 9 月至 2024 年 4 月。

学生自评内容包括: 遵规守纪、学习情况、参加活动情况共三个部分,各部 分陈述说明如下:

**遵规守纪**部分:填写本人在评审学期内遵规守纪及所获奖惩情况。

**学习情况**部分:填写本人在评审学期内学业进展或毕业论文进度情况、发表 学术成果情况(如:发表论文或专著题目、刊物名称、作者排名、可索引的网址, 或已录用论文的题目、作者排名,或专利名称及排名等)。

参加活动情况部分:填写本人在评审学期内参加学术活动(含学术会议、学术论坛等)、社会活动、文体活动、科技创新活动,以及校级、院级、班级活动等的情况。

注:上述各部分文字均不超过1000个字(汉字或英文字母),中文授课学 生请用中文填写,英文授课学生可用英文填写。

附件材料包括: 成绩单(必须上传,请自行到自助打印机打印或通过网上办 事大厅/i 北航 APP 下载电子成绩单),以及评审学期内的论文检索证明、录用通 知、参与发表专著证明、专利证书,以及各类获奖证书、活动参与证明等材料扫 描件(如有)。

| 奖学金年度自评                  |                                        |                               |            |
|--------------------------|----------------------------------------|-------------------------------|------------|
| 您好!开始奖学金年度评审自评前,请完成      | "中国政府奖学金院校评估问卷",此过程将需要约15              | 分钟,谢谢您的理解与支持!                 | 开始结码       |
| CSC登记号: 2020GBJ001175    | 护照姓名: TENG YI SU, MELISSA              | 当前院校:对外经济贸易大学                 | 专业:国际经济与贸易 |
| 评分项                      |                                        | 学生自评信息                        |            |
| 遵规守纪                     |                                        |                               |            |
| 学习情况                     | 2004,0800199<br>Test                   |                               |            |
| 参加活动情况                   | Test<br>还可以编入\$66个字                    |                               |            |
| 上体学习成绩单、获奖证书             | SSRH什 将加坡中<br>時中1 TESTdecx             |                               | 预洗 下載 删除   |
|                          |                                        |                               |            |
| 199.明:                   |                                        |                               |            |
| 1. 最多可上传5个文件。            |                                        |                               |            |
| 2. 文件名不宣过长,30个汉字/60个字符内为 | )直,上传文件类型须为*.pdf, *.doc,*.docx, *.jpg, | *.jpeg, *.png, 上传文件大小不得超过3MB! |            |
| □本人承诺以上埴报内容均为本人埴报, 且谷    | 守合本人实际情况!                              | # 提交 重置                       |            |

学生填写并成功提交后的页面如下:

| 奖学金年度自评        |                               |      |
|----------------|-------------------------------|------|
| CSC登记号: 20. 75 | 护照姓名: MELISSA 当前院校: 、学 专业:国际经 | 经济与新 |
| 评分项            | 学生自评信息                        |      |
| 遊规守纪           | Test                          |      |
| 学习情况           | Test                          |      |
| 参加活动情况         | Test                          |      |
|                |                               |      |

步骤 4: 完成"线上学生自评"后,请尽快联系导师,确认导师已在评审系统 中收到你的自评。

## **Operation Guide for Online Student Self-Assessment of CSC**

## **Scholarship Students Annual Review 2024**

**Step 1:** Open "Chinese Government Scholarship Information System" in web browser (<u>https://studyinchina.csc.edu.cn/</u>), and select the webpage language. Select "Login with CSC No.", enter your CSC No. and password, enter the verification Code, and click "Sign in" button.

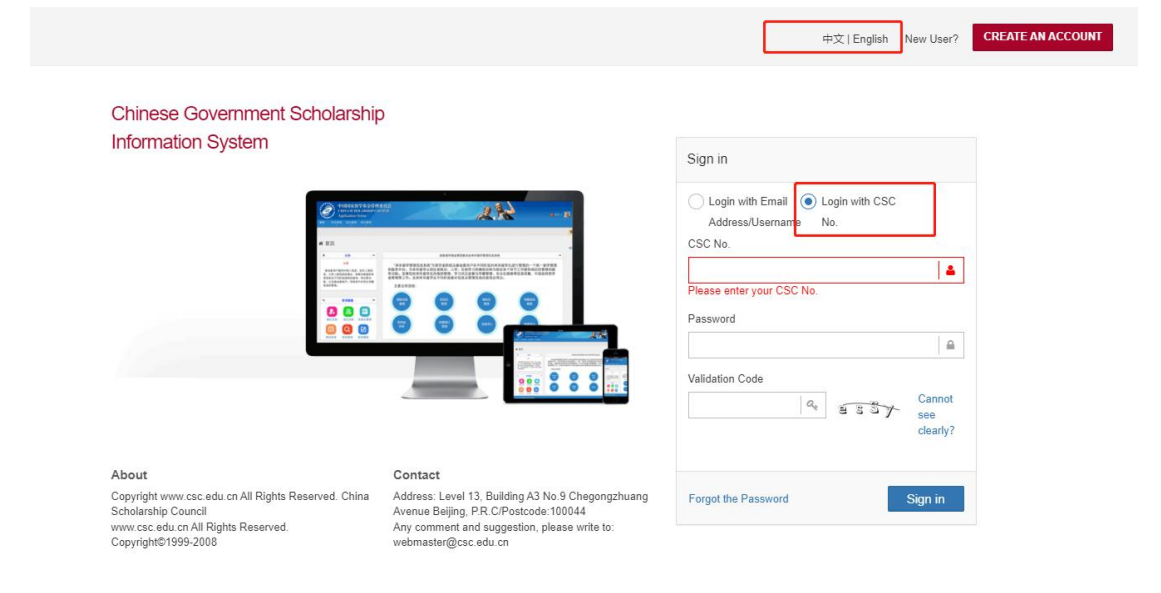

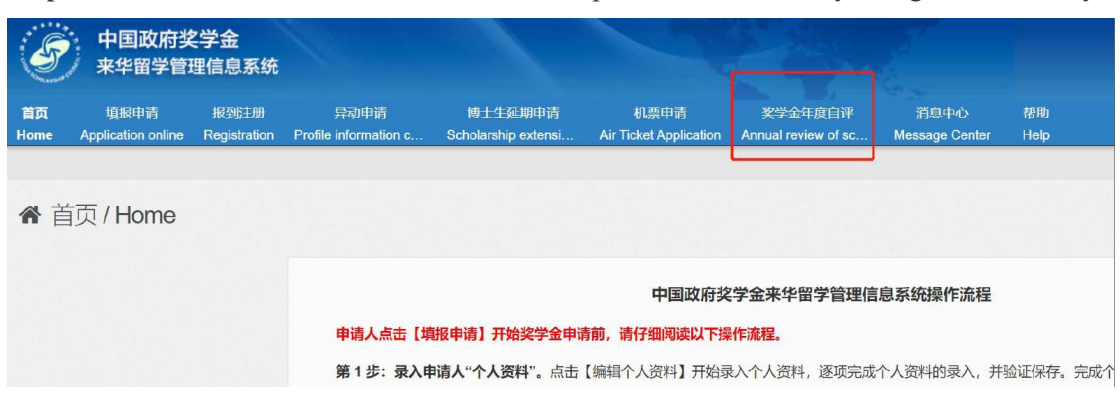

Step 2: Click Item "Annual Review of Scholarship" in the menu after you login successfully.

**Step 3: Firstly**, click "Start" to complete the "Chinese Government Scholarship Evaluation Questionnaire"(very important). **Then**, fill in the Student Self-Assessment part by part, and upload related materials (if any). **Finally**, check and tick the undertaking clause, click the button "Submit" to complete your online Student Self-Assessment.

The review term is from September 2023 to April 2024.

Student Self-Assessment includes three parts: Observe Rules and Regulations, Academic Study and Activities Participation. The statement in each part should contain the following contents:

- In Observe Rules and Regulations, summarize your status in compliance with rules and regulations, and rewards and punishments obtained during the review term.
- In Academic Study, summarize your academic study or graduation thesis progress and academic achievements publication status during the review term (e.g. title, publisher, author ranking and indexable URL of the published papers or monographs, or the title and author ranking of the accepted papers, or the title and author ranking of the patents, etc.)
- In Activities Participation, summarize your participation of extracurricular activities during the review term, including academic activities (academic conference, academic forum, etc.), social activities, cultural and sports activities, scientific and technological innovation activities, as well as extracurricular activities organized by the university, department and class, etc.

Note: the text of each part above should not exceed 1000 characters (Chinese characters or English letters). For Chinese-taught students, please fill in Chinese; for English-taught students, in English.

• Related materials include: scanned academic transcript (required, please print your transcript at the self-service printer or download the electronic version online via http://n.buaa.edu.cn or i 北航 App); and the scanned copies of the certificates of paper

retrieval or acceptance, monograph publication, or patent, and the scanned copies of the award certificate and participation certificate in extracurricular activities during the review term (if any).

| чант                |                                      |                              |            |
|---------------------|--------------------------------------|------------------------------|------------|
| !开始奖学金年度评审自评前,请完成   | 影中国政府奖学金院校评估问卷",此过程将需要约15            | 分钟,谢澍您的理解与支持!                | 开始结写       |
| 登记号: 2020GBJ001175  | 护照娃名: TENG YI SU, MELISSA            | 当前院校:对外经济贸易大学                | 专业:国际经济与贸易 |
| 评分项                 |                                      | 学生自评信息                       |            |
| 遵规夺纪                | Test                                 |                              |            |
|                     | 还可以输入996个字                           |                              |            |
| 学习情况                | Test                                 |                              |            |
|                     | 还可以输入996个亭                           |                              |            |
| 参加活动情况              | Test<br>চন্না\;#>১996-পঞ্            |                              |            |
|                     | 100110002.04                         |                              |            |
| 上传学习成绩甲、获奖证         | 书题附件 《4040年                          |                              |            |
|                     | 階伸1 TEST.docx                        |                              | 利胜 捧可 荒茶   |
|                     |                                      |                              |            |
|                     |                                      |                              |            |
| 多可上传5个又件。           |                                      |                              |            |
| 件名不宜过长,30个汉字/60个字符内 | 为宜,上传文件类型须为*.pdf,*.doc,*.docx,*.jpg, | *.jpeg, *.png。上传文件大小不得超过3MB! |            |
|                     |                                      |                              |            |
|                     |                                      |                              |            |

The webpage when students have completed and successfully submitted is shown belo w:

| 奖学金年度自评        |                       |               |
|----------------|-----------------------|---------------|
| CSC登记号: 20. 75 | 护照姓名: , MELISSA 当前院校: | 、学 专业:国际经济与贸易 |
| 评分项            | 学生自评信息                |               |
| 道规守纪           | Test                  |               |
| 学习情况           | Test                  |               |
| 参加活动情况         | Tost                  |               |

**Step 4:** After completing the online Student Self-Assessment, please contact your supervisor as soon as possible to confirm that your supervisor has successfully received your online Self-Assessment in "Chinese Government Scholarship Information System".